# 配置9800 WLC大厅大使,使用RADIUS和 TACACS+身份验证

# 目录

<u>简介</u> <u>先决条件</u> 要求 使用的组件 背景信息 配置 网络图 验证RADIUS 配置ISE - RADIUS 验证TACACS+ 在WLC上配置TACACS+ 配置ISE - TACACS+ 验证 故障排除 验证RADIUS 验证TACACS+

# 简介

本文档介绍如何使用身份服务引擎(ISE)为Lobby Ambassador用户配置Catalyst 9800无线LAN控制器的RADIUS和TACACS+外部身份验证。

# 先决条件

## 要求

Cisco 建议您了解以下主题:

- Catalyst无线9800配置型号
- AAA、RADIUS和TACACS+概念

## 使用的组件

本文档中的信息基于以下软件和硬件版本:

- Catalyst 9800无线控制器系列(Catalyst 9800-CL)
- Cisco IOS®-XE Gibrator 16.12.1s
- ISE 2.3.0

本文档中的信息在特定实验室环境设备上创建。本文档中使用的所有设备最初均采用原始(默认

)配置。如果您的网络处于活动状态,请确保您了解所有命令的潜在影响。

# 背景信息

大厅大使用户由网络管理员创建。Lobby Ambassador用户能够创建访客用户的用户名、密码、说 明和生命期。它还能删除访客用户。访客用户可通过GUI或CLI创建。

## 配置

网络图

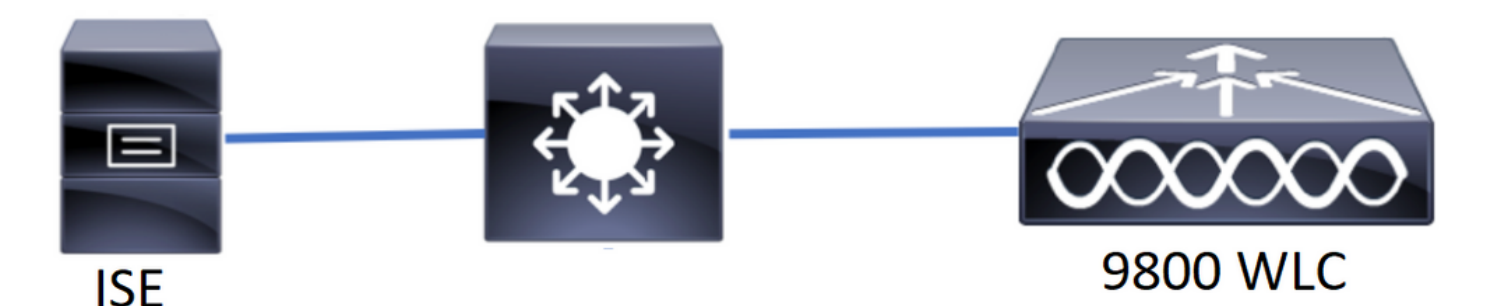

在本例中,配置了Lobby Advasisors "lobby"和"lobbyTac"。大厅大使"大厅"应根据RADIUS服务器进 行身份验证,大厅大使"lobbyTac"应根据TACACS+进行身份验证。

首先为RADIUS Lobby Ambassador配置,最后为TACACS+ Lobby Ambassador配置。RADIUS和 TACACS+ ISE配置也是共享的。

## 验证RADIUS

在无线局域网控制器(WLC)上配置RADIUS。

步骤1.声明RADIUS服务器。在WLC上创建ISE RADIUS服务器。

GUI:

0

导航至Configuration > Security > AAA > Servers/Groups > RADIUS > Servers > + Add,如图所示

| Q Search Menu Items | Configuration * > Sec | curity * > AAA  |                             |   |           |   |           |              |
|---------------------|-----------------------|-----------------|-----------------------------|---|-----------|---|-----------|--------------|
| 🚃 Dashboard         | + AAA Wizard          |                 |                             |   |           |   |           |              |
| Monitoring          | Servers / Groups      | AAA Method List | AAA Advanced                |   |           |   |           |              |
| Configuration       | > + Add × Dele        |                 |                             |   |           |   |           |              |
| () Administration   | RADIUS                |                 | 0                           |   |           |   |           |              |
| 💥 Troubleshooting   | TACACS+               | Servers Server  | Groups                      |   |           |   |           |              |
|                     | LDAD                  | Name            | <ul> <li>Address</li> </ul> | ~ | Auth Port | ~ | Acct Port | ~            |
|                     | LDAP                  | RadiusLobby     | 192.168.166.8               |   | 1812      |   | 1813      |              |
|                     |                       |                 | 10 🔻 items per page         |   |           |   | 1 -       | 1 of 1 items |

## 当配置窗口打开时,必需的配置参数是RADIUS服务器名称(它不必与ISE/AAA系统名称匹配)、 RADIUS服务器IP地址和共享密钥。任何其他参数都可保留默认值或根据需要进行配置。

CLI :

Tim-eWLC1(config)#radius server RadiusLobby
Tim-eWLC1(config-radius-server)#address ipv4 192.168.166.8 auth-port 1812 acct-port 1813
Tim-eWLC1(config-radius-server)#key 0 Cisco1234
Tim-eWLC1(config)#end

步骤2.将RADIUS服务器添加到服务器组。定义服务器组并添加已配置的RADIUS服务器。这是用于 对Lobby Ambassador用户进行身份验证的RADIUS服务器。如果WLC中配置了多个RADIUS服务器 ,可用于身份验证,建议将所有Radius服务器添加到同一服务器组。如果执行此操作,则允许 WLC在服务器组中的RADIUS服务器之间平衡身份验证。

GUI:

导航至Configuration > Security > AAA > Servers / Groups > RADIUS > Server Groups > + Add,如图所示。

| Q Search Menu Items | Configuration * > Secu | rity* > AAA        |                              |          |                  |
|---------------------|------------------------|--------------------|------------------------------|----------|------------------|
| 🔜 Dashboard         | + AAA Wizard           |                    |                              |          |                  |
| Monitoring >        | Servers / Groups       | AAA Method List AA | A Advanced                   |          |                  |
| 🔾 Configuration 🛛 🔸 | + Add × Delet          |                    |                              |          |                  |
| () Administration › | RADIUS                 |                    |                              |          |                  |
| 💥 Troubleshooting   | TACACS+                | Servers Server G   | iroups                       |          |                  |
|                     | LDAD                   | Name               | <ul> <li>Server 1</li> </ul> | Server 2 | Server 3         |
|                     | LUAF                   | GroupRadLobby      | RadiusLobby                  | N/A      | N/A              |
|                     |                        |                    | 10 🔻 items per page          |          | 1 - 1 of 1 items |

当配置窗口打开以为组指定名称时,将已配置的RADIUS服务器从可用服务器列表移到已分配服务 器列表。

CLI :

Tim-eWLC1(config)#aaa group server radius GroupRadLobby Tim-eWLC1(config-sg-radius)#server name RadiusLobby Tim-eWLC1(config-sg-radius)#end

步骤3.创建身份验证方法列表。身份验证方法列表定义您查找的身份验证类型,并将其附加到您定 义的服务器组。您将知道身份验证是在WLC本地完成还是在RADIUS服务器外部完成。

GUI:

导航至Configuration > Security > AAA > AAA Method List > Authentication > + Add,如图所示。

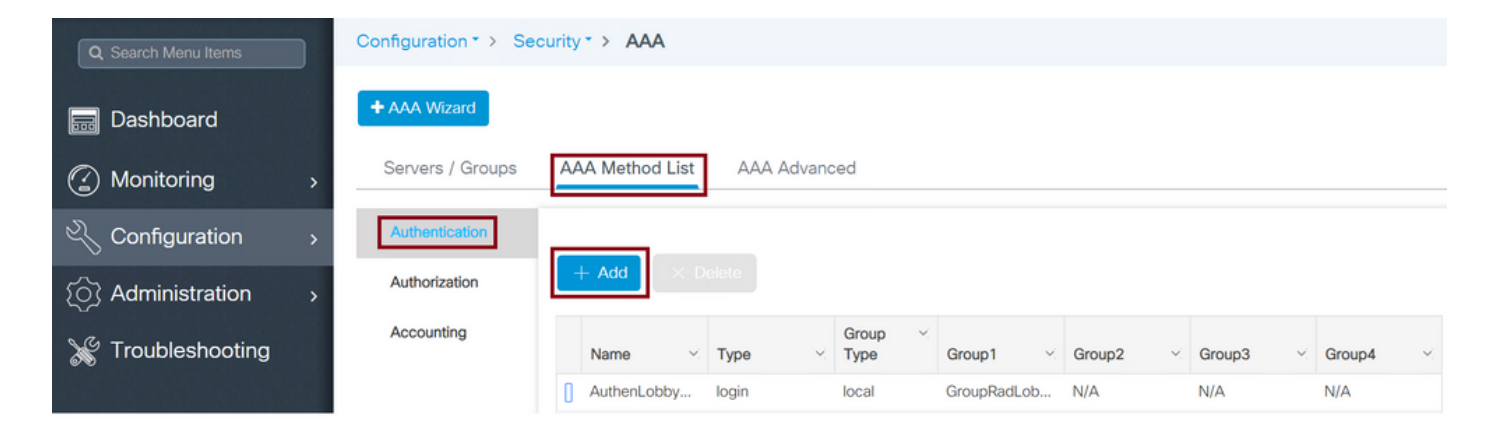

## 当配置窗口打开时,提供名称,选择类型选项作为"登录",并**分配**之前创建的服务器组。

## 组类型为本地。

GUI:

如果选择Group Type(组类型)为"local",WLC将首先检查用户是否存在于本地数据库中,然后仅 在本地数据库中找不到Lobby Ambassador用户时才回退到服务器组。

CLI :

Tim-eWLC1(config)#aaa authentication login AuthenLobbyMethod local group GroupRadLobby Tim-eWLC1(config)#end

## **注意**:请注意Bug <u>CSCvs87163</u> 当您首先使用本地时。此问题在17.3中修复。

组类型为组。

GUI:

如果选择Group Type(组类型)为"group",且未选中回退到本地选项,则WLC将仅根据服务器组 检查用户,不会签入其本地数据库。

CLI :

Tim-eWLC1(config)#aaa authentication login AuthenLobbyMethod group GroupRadLobby Tim-eWLC1(config)#end

Group Type as a group和Fallback to local选项已选中。

GUI:

如果选择Group Type(组类型)作为"group",并且选中了回退到本地选项,则WLC将根据服务器 组检查用户,并仅在RADIUS服务器在响应中超时时查询本地数据库。如果服务器响应,WLC将不 触发本地身份验证。

CLI :

步骤4.创建授权方法列表。授权方法列表定义大厅大使需要的授权类型,在本例中为"exec"。 它还 将连接到定义的同一服务器组。它还允许选择身份验证是在WLC上本地完成还是在RADIUS服务器 外部完成。

GUI:

导航至Configuration > Security > AAA > AAA Method List > Authorization > + Add,如图所示。

| Q Search Menu Items | Configuration * > Secu | rity * > AAA     |           |           |             |          |          |          |
|---------------------|------------------------|------------------|-----------|-----------|-------------|----------|----------|----------|
| 📻 Dashboard         | + AAA Wizard           |                  |           |           |             |          |          |          |
| Monitoring >        | Servers / Groups       | AAA Method List  | AAA Advan | ced       |             |          |          |          |
| 🔾 Configuration 🔹 🔸 | Authentication         |                  |           |           |             |          |          |          |
| () Administration   | Authorization          | + Add $\times$ D |           |           |             |          |          |          |
| 💥 Troubleshooting   | Accounting             | Name 🖂           | Туре 🗠    | Group 🛛 🗹 | Group1 ×    | Group2 V | Group3 × | Group4 × |
|                     |                        | AuthozLobby      | exec      | local     | GroupRadLob | N/A      | N/A      | N/A      |

当配置窗口打开以提供名称时,选择类型选项为"exec"并分配之前创建的服务器组。

#### 请注意,组类型的应用方式与"身份验证方法列表"部分中的说明相同。

CLI :

#### 组类型为本地。

Tim-eWLC1(config)#aaa authorization exec AuthozLobbyMethod local group GroupRadLobby Tim-eWLC1(config)#end

## 组类型为组。

Tim-eWLC1(config)#aaa authorization exec AuthozLobbyMethod group GroupRadLobby Tim-eWLC1(config)#end

Group Type as group和回退到本地选项已选中。

Tim-eWLC1(config)#aaa authorization exec AuthozLobbyMethod group GroupRadLobby local Tim-eWLC1(config)#end

步骤5.分配方法。配置方法后,必须将其分配给选项以登录WLC,以创建访客用户,如线路 VTY(SSH/Telnet)或HTTP(GUI)。

这些步骤无法从GUI完成,因此需要从CLI完成。

HTTP/GUI身份验证:

Tim-eWLC1(config)#ip http authentication aaa login-authentication AuthenLobbyMethod Tim-eWLC1(config)#ip http authentication aaa exec-authorization AuthozLobbyMethod Tim-eWLC1(config)#end 对HTTP配置执行更改时,最好重新启动HTTP和HTTPS服务: Tim-eWLC1(config)#no ip http server Tim-eWLC1(config)#no ip http secure-server Tim-eWLC1(config)#ip http server Tim-eWLC1(config)#ip http secure-server Tim-eWLC1(config)#end line.ut/

line vty.

Tim-eWLC1(config)#line vty 0 15
Tim-eWLC1(config-line)#login authentication AuthenLobbyMethod
Tim-eWLC1(config-line)#authorization exec AuthozLobbyMethod
Tim-eWLC1(config-line)#end

步骤6.此步骤仅在17.5.1或17.3.3之前的软件版本中是必需的,在CSCvu29748的这些版本之后则不 <u>是必需的</u>已实施。定义远程用户。在ISE上为Lobby Ambassador创建的用户名必须定义为WLC上 的远程用户名。如果WLC中未定义远程用户名,则身份验证将正确进行,但是,将授予用户对 WLC的完全访问权限,而不是仅授予对Lobby Ambassador权限的访问权限。此配置只能通过CLI完 成。

CLI :

Tim-eWLC1(config)#aaa remote username lobby

## 配置ISE - RADIUS

步骤1.将WLC添加到ISE。导航至**管理>网络资源>网络设备>添加**。WLC需要添加到ISE。将WLC添加到ISE时,启用RADIUS身份验证设置并配置所需的参数,如图所示。

| dentity Services Engine         | Home   Context      | Visibility > Ope            | erations   Policy  | ✓Administration        | Work Centers        |                |                   |             |
|---------------------------------|---------------------|-----------------------------|--------------------|------------------------|---------------------|----------------|-------------------|-------------|
| System      Identity Management | ▼Network Resources  | Device Portal M             | lanagement pxGrid  | Services Feed Service  | e Fhreat Centric NA | ٨C             |                   |             |
| Network Devices Network Device  | Groups Network Devi | ice Profiles Extern         | nal RADIUS Servers | RADIUS Server Sequence | es NAC Managers     | External MDM   | Location Services |             |
|                                 | •                   |                             |                    |                        |                     |                |                   |             |
| Network Devices                 | Network Devic       | es                          |                    |                        |                     |                |                   |             |
| Default Device                  | A                   | Bartin B                    |                    |                        |                     |                |                   |             |
| Device Security Settings        | / Edit Add          | Lo Duplicate                | Import P Export V  | Generate PAC XI        | elete 🔻             |                |                   | Show        |
|                                 | Name                | <ul> <li>IP/Mask</li> </ul> | Profile Name       | Locatio                | 1                   | Type           |                   | Description |
|                                 | Tim-eWLC1           | 192.168.166.7.              | 👬 Cisco 🕀          | All Loca               | tions               | All Device Typ | pes               | 9800        |

当配置窗口打开时,提供名称IP ADD,启用RADIUS身份验证设置,在Protocol Radius下输入所需的共享密钥。

步骤2.在ISE上创建Lobby Ambassador用户。导航至管理>身份管理>身份>用户>添加。

向ISE添加分配给创建访客用户的Lobby Ambassador的用户名和密码。这是管理员将分配给大厅大使的用户名。

| dentity Services Engine            | Home   Conte          | xt Visibility          | ► Policy               | ation Vork Centers   |  |  |  |  |  |  |
|------------------------------------|-----------------------|------------------------|------------------------|----------------------|--|--|--|--|--|--|
| System Identity Management         | Network Resources     | Device Portal Manageme | nt pxGrid Services F   | eed Service          |  |  |  |  |  |  |
| ✓Identities Groups External Ident  | tity Sources Identity | Source Sequences       | gs                     |                      |  |  |  |  |  |  |
|                                    |                       |                        |                        |                      |  |  |  |  |  |  |
| Users                              | Network Acces         | ss Users               |                        |                      |  |  |  |  |  |  |
| Latest Manual Network Scan Results | 🥖 Edit 🛛 🕂 Add        | 🔀 Change Status 👻 🅵 Im | port 🔹 Export 🗸 🗙 Dele | te 👻 📭 Duplicate     |  |  |  |  |  |  |
|                                    | Status                | Name                   | Description            | First Name Last Name |  |  |  |  |  |  |
|                                    | 🗌 🗹 Enabled           | 👤 lobby                |                        |                      |  |  |  |  |  |  |

当配置窗口打开时,请为Lobby Ambassador用户提供名称和密码。另外,确保状态已启用。

步骤3.创建结果授权配置文件。导航至**策略>Policy元素>结果>授权>授权配置文件>添加**。创建结果 授权配置文件,以便返回WLC和Access-Accept,并使用所需属性,如图所示。

| dentity Services Engine Hon            | ne   Context Visibility   Operations            | Policy      Administration      Work Centers |
|----------------------------------------|-------------------------------------------------|----------------------------------------------|
| Policy Sets Profiling Posture Client F | Provisioning   Policy Elements                  |                                              |
| Dictionaries Conditions Results        |                                                 |                                              |
| 0                                      |                                                 |                                              |
| ▶ Authentication                       | Standard Authorization Profiles                 | - Reduce & Redden - Refer Fund Rese          |
| - Authorization                        | For Policy Export go to Administration > System | > backup & Restore > Policy Export Page      |
| Authorization Profiles                 | 🖊 Edit 🕂 Add 🕞 Duplicate 🗙 Delete               |                                              |
| Downloadable ACLs                      | Name Name                                       | Profile                                      |
| Downloadable AGES                      | 9800RadiusLobby                                 | diste Cisco 🕀                                |

确保配置文件配置为发送接入(如图所示)。

| dualus Identit | ty Services Er   | ngine    | Home          | ► Cor                 | ntext Visibility | • (    | Operations | ✓ Policy |  |  |
|----------------|------------------|----------|---------------|-----------------------|------------------|--------|------------|----------|--|--|
| Policy Sets    | Profiling Po     | osture C | lient Provisi | ioning                | ▼Policy Ele      | ments  |            |          |  |  |
| Dictionaries   | Conditions       |          | ts            |                       |                  |        |            |          |  |  |
|                |                  | G        |               |                       |                  |        |            |          |  |  |
| Authenticati   | ▶ Authentication |          |               | Authorization Profile |                  |        |            |          |  |  |
| ✓ Authorizatio | on               |          | Auche         | , include             | * Name           | 9800Ra | adiusLobby |          |  |  |
| Authorizatio   | n Profiles       |          |               | _                     | Description      |        |            |          |  |  |
| Downloadal     | ble ACLs         |          |               | * /                   | ccess Type       | ACCESS | S_ACCEPT   | *        |  |  |

您需要在Advanced Attributes Settings下手动添加属性。要将用户定义为Lobby Ambassador,并提 供权限,以便允许Lobby Ambassador进行所需的更改,需要这些属性。

## Advanced Attributes Settings

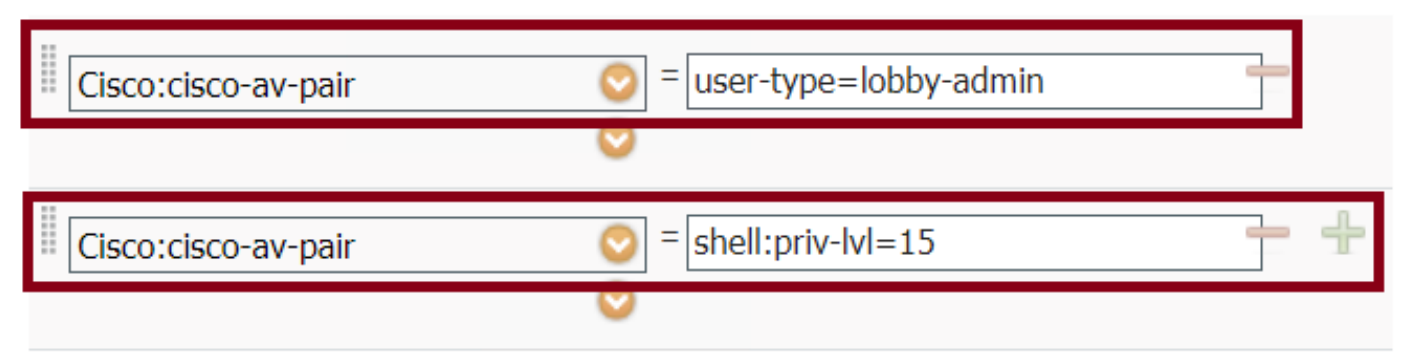

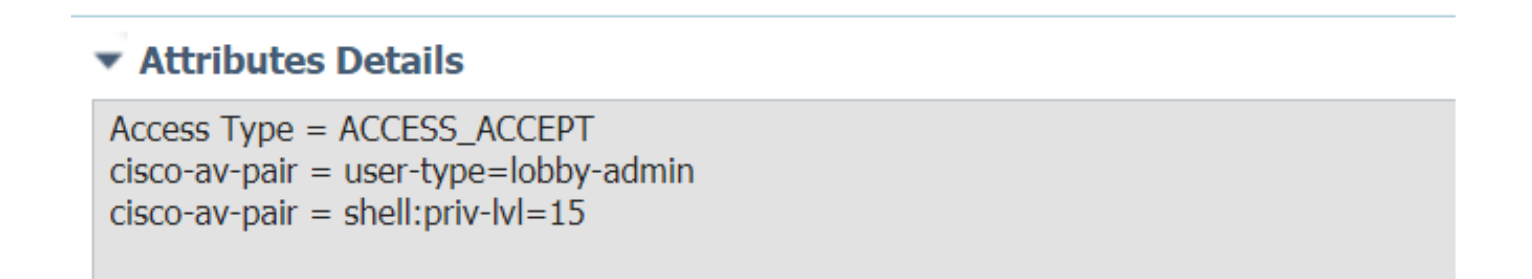

步骤4.创建策略以处理身份验证。导航至**策略>策略集>添加**。配置策略的条件取决于管理员的决定 。此处使用网络访问用户名条件和默认网络访问协议。

必须确保在授权策略下选择在结果授权下配置的配置文件,这样您就可以将所需的属性返回到 WLC,如图所示。

| cisco  | Identity Se | rvices Engine   | Home            | Context Visibility  | Operations | olicy Administration   | Work Centers    |      |                       |             |
|--------|-------------|-----------------|-----------------|---------------------|------------|------------------------|-----------------|------|-----------------------|-------------|
| Policy | Sets Pro    | ofiling Posture | Client Provisio | oning + Policy Elem | ents       |                        |                 |      |                       |             |
|        |             |                 |                 |                     |            |                        |                 |      |                       |             |
| Polic  | y Sets      |                 |                 |                     |            |                        |                 |      |                       |             |
| +      | Status      | Policy Set Nan  | ne              | Description         | Cond       | litions                |                 | Allo | wed Protocols / Serve | er Sequence |
| Searc  | :h          |                 |                 |                     |            |                        |                 |      |                       |             |
|        | Ø           | 9800LobbyRadiu  | S               |                     | 1          | Network Access UserNar | ne EQUALS lobby | De   | fault Network Access  | × • +       |

## 当配置窗口打开时,配置授权策略。身份验证策略可保留为默认值。

| Policy | Sets →     | 9800LobbyRadius            |                        |                                      |                   |                       | Reset          |
|--------|------------|----------------------------|------------------------|--------------------------------------|-------------------|-----------------------|----------------|
|        | Status     | Policy Set Name            | Description            | Conditions                           |                   | Allowed Protocols / S | erver Sequence |
| Search |            |                            |                        |                                      |                   |                       |                |
|        | 0          | 9800LobbyRadius            |                        | Network Access-UserName EQUALS lobby |                   | Default Network Acces | s x <b>* +</b> |
| > Auth | entication | n Policy (1)               |                        |                                      |                   |                       |                |
| > Auth | orization  | Policy - Local Exceptions  |                        |                                      |                   |                       |                |
| > Auth | orization  | Policy - Global Exceptions |                        |                                      |                   |                       |                |
| ✓ Auth | orization  | Policy (2)                 |                        |                                      |                   |                       |                |
|        |            |                            |                        |                                      | Results           |                       |                |
|        | Status     | Rule Name                  | Conditions             |                                      | Profiles          | Security Groups       | Hits           |
| Search | h          |                            |                        |                                      |                   |                       |                |
|        | Ø          | 9800LobbyAutho             | Network Access-UserNan | THE EQUALS HODBY                     | × 9800RadiusLobby | + Select from list    | + 0            |

## 验证TACACS+

## 在WLC上配置TACACS+

步骤1.声明TACACS+服务器。在WLC中创建ISE TACACS服务器。

GUI:

导航至Configuration > Security > AAA > Servers/Groups > TACACS+ > Servers > + Add,如图所示。

| Q Search Menu Items | Configuration * > Security | AAA <                       |                  |      |                  |
|---------------------|----------------------------|-----------------------------|------------------|------|------------------|
| 📻 Dashboard         | + AAA Wizard               |                             |                  |      |                  |
| Monitoring >        | Servers / Groups AA        | AA Method List AAA Advanced |                  |      |                  |
| Configuration 5     | + Add × Delete             |                             |                  |      |                  |
| () Administration   | RADIUS                     |                             |                  |      |                  |
| 💥 Troubleshooting   | TACACS+                    | Server Groups               |                  |      |                  |
|                     | 1040                       | Name ~                      | Server Address ~ | Port | ~                |
|                     | LDAP                       | TACACSLobby                 | 192.168.166.8    | 49   |                  |
|                     |                            | ≪ <1 >> >  10 → items       | per page         |      | 1 - 1 of 1 items |

当配置窗口打开时,必需的配置参数是TACACS+服务器名称(它不必与ISE/AAA系统名称匹配)、 TACACS服务器IP地址和共享密钥。任何其他参数都可保留默认值或根据需要进行配置。

CLI :

Tim-eWLC1(config)#tacacs server TACACSLobby Tim-eWLC1(config-server-tacacs)#address ipv4 192.168.166.8 Tim-eWLC1(config-server-tacacs)#key 0 Cisco123 Tim-eWLC1(config-server-tacacs)#end 步骤2.将TACACS+服务器添加到服务器组。定义服务器组并添加所配置的所需TACACS+服务器。 这将是用于身份验证的TACACS+服务器。

GUI:

导航至Configuration > Security > AAA > Servers / Groups > TACACS > Server Groups > + Add,如图所示。

| Q Search Menu Items | Configuration * > Sec | curity * > AAA    |                     |          |                  |
|---------------------|-----------------------|-------------------|---------------------|----------|------------------|
| 📻 Dashboard         | + AAA Wizard          |                   |                     |          |                  |
| Monitoring          | > Servers / Groups    | AAA Method List A | AAA Advanced        |          |                  |
| 🔾 Configuration     | > + Add × Dele        |                   |                     |          |                  |
| () Administration   | > RADIUS              |                   |                     |          |                  |
| 💥 Troubleshooting   | TACACS+               | Servers Server    | Groups              |          |                  |
|                     | LDAD                  | Name              | Y Server 1          | Server 2 | Server 3         |
|                     | LDAP                  | GroupTacLobby     | TACACSLobby         | N/A      | N/A              |
|                     |                       |                   | 10 🔻 items per page |          | 1 - 1 of 1 items |

当配置窗口打开时,为组指定名称,并将所需的TACACS+服务器从Available Servers列表移动到 Assigned Servers列表。

CLI :

Tim-eWLC1(config)#aaa group server tacacs+ GroupTacLobby Tim-eWLC1(config-sg-tacacs+)#server name TACACSLobby

Tim-eWLC1(config-sg-tacacs+)#end

步骤3.创建身份验证方法列表。身份验证方法列表定义所需的身份验证类型,并将其附加到已配置的服务器组。它还允许选择身份验证是在WLC上本地完成还是在TACACS+服务器外部完成。

GUI:

导航至Configuration > Security > AAA > AAA Method List > Authentication > + Add,如图所示。

| Q Search Menu Items |   | Configuration * > Se | curity | • > AAA       |             |                 |               |        |   |        |   |        |   |
|---------------------|---|----------------------|--------|---------------|-------------|-----------------|---------------|--------|---|--------|---|--------|---|
| 📻 Dashboard         |   | + AAA Wizard         |        |               |             |                 |               |        |   |        |   |        |   |
| Monitoring          |   | Servers / Groups     | AA     | A Method List | AAA Advance | ed              |               |        |   |        |   |        |   |
| 🔾 Configuration     | > | Authentication       | _      | _             |             |                 |               |        |   |        |   |        |   |
| () Administration   | > | Authorization        | L      | + Add × De    |             |                 |               |        |   |        |   |        |   |
| X Troubleshooting   |   | Accounting           |        | Name 🗸        | Туре 🗸      | Group ~<br>Type | Group1 ~      | Group2 | ~ | Group3 | ~ | Group4 | ~ |
|                     |   |                      | 0      | AutheTacMeth  | login       | local           | GroupTacLobby | N/A    |   | N/A    |   | N/A    |   |

当配置窗口打开时,提供名称,选择类型选项作为"登录",并**分配**之前创建的服务器组。

组类型为本地。

GUI:

如果选择Group Type作为"local",WLC将首先检查本地数据库中是否存在该用户,然后仅在本地数 据库中找不到Lobby Ambassador用户时才回退到服务器组。

**注意:**请注意此漏<u>洞CSCvs87163</u>在17.3中修复。

Tim-eWLC1(config)#aaa authentication login AutheTacMethod local group GroupTacLobby
Tim-eWLC1(config)#end

#### 组类型为组。

GUI:

如果选择组类型作为组,并且未选中回退到本地选项,WLC将仅根据服务器组检查用户,不会签入 其本地数据库。

CLI :

Tim-eWLC1(config)#aaa authentication login AutheTacMethod group GroupTacLobby Tim-eWLC1(config)#end

Group Type as group和回退到本地选项已选中。

GUI:

如果选择Group Type(组类型)为"group",并且选中Fallback to local(回退到本地)选项,则 WLC将根据服务器组检查用户,并仅在TACACS服务器在响应中超时时查询本地数据库。如果服务 器发送拒绝,则即使用户在本地数据库上存在,也不会对其进行身份验证。

CLI :

Tim-eWLC1(config)#aaa authentication login AutheTacMethod group GroupTacLobby local Tim-eWLC1(config)#end

### 步骤4.创建授权方法列表。

授权方法列表将定义大厅大使需要的授权类型,在本例中,该授权类型将执行。它还连接到所配置 的同一服务器组。还可以选择身份验证是在WLC上本地完成还是在TACACS+服务器外部完成。

GUI:

导航至Configuration > Security > AAA > AAA Method List > Authorization > + Add,如图所示。

| Q Search Menu Items |   | Configuration * > Se | curity | • > AA   | A      |      |          |               |    |             |     |        |        |        |        |                 |        |
|---------------------|---|----------------------|--------|----------|--------|------|----------|---------------|----|-------------|-----|--------|--------|--------|--------|-----------------|--------|
| 📻 Dashboard         |   | + AAA Wizard         |        |          |        |      |          |               |    |             |     |        |        |        |        |                 |        |
|                     | > | Servers / Groups     | AA     | A Metho  | d List | AAA  | A Advanc | ed            |    |             |     |        |        |        |        |                 |        |
|                     | > | Authentication       |        |          |        |      |          |               |    |             |     |        |        |        |        |                 |        |
| () Administration   | > | Authorization        |        | + Add    |        |      |          |               |    |             |     |        |        |        |        |                 |        |
| 💥 Troubleshooting   |   | Accounting           |        |          |        |      |          |               |    |             |     |        |        |        |        |                 |        |
|                     |   |                      |        | Name     | ~      | Туре | $\sim$   | Group<br>Type | ×. | Group1      | G   | aroup2 | $\sim$ | Group3 | $\sim$ | Group4          | $\sim$ |
|                     |   |                      | 0      | AuthozTa | acMe   | exec |          | local         |    | GroupTacLob | . N | I/A    |        | N/A    |        | N/A             |        |
|                     |   |                      | ŀ      | ∈ ⊲ 1    | ►      | ▶  ( | 10 🔻     | tems per page | 9  |             |     |        |        |        |        | 1 - 1 of 1 iten | ns     |

当配置窗口打开时,提供名称,选择type选项作为exec并分配之前创建的服务器组。

请注意,组类型的应用方式与"身份验证方法列表"部分中的解释方式相同。

CLI :

组类型为本地。

Tim-eWLC1(config)#aaa authorization exec AuthozTacMethod local group GroupTacLobby
Tim-eWLC1(config)#end

组类型为组。

Tim-eWLC1(config)#aaa authorization exec AuthozTacMethod group GroupTacLobby Tim-eWLC1(config)#end

#### Group Type as group和Fallback to local选项已选中。

Tim-eWLC1(config)#aaa authorization exec AuthozTacMethod group GroupTacLobby local Tim-eWLC1(config)#end

步骤5.分配方法。配置方法后,必须将其分配给选项,才能登录WLC以创建访客用户,如线路 VTY或HTTP(GUI)。 这些步骤无法从GUI完成,因此需要从CLI完成。

HTTP/GUI身份验证:

Tim-eWLC1(config)#ip http authentication aaa login-authentication AutheTacMethod Tim-eWLC1(config)#ip http authentication aaa exec-authorization AuthozTacMethod Tim-eWLC1(config)#end

更改HTTP配置时,最好重新启动HTTP和HTTPS服务:

Tim-eWLCl(config)#no ip http server Tim-eWLCl(config)#no ip http secure-server Tim-eWLCl(config)#ip http server Tim-eWLCl(config)#ip http secure-server Tim-eWLCl(config)#end line vty:

Tim-eWLC1(config)#line vty 0 15
Tim-eWLC1(config-line)#login authentication AutheTacMethod
Tim-eWLC1(config-line)#authorization exec AuthozTacMethod
Tim-eWLC1(config-line)#end

步骤6.定义远程用户。在ISE上为Lobby Ambassador创建的用户名必须定义为WLC上的远程用户名 。如果WLC中未定义远程用户名,则身份验证将正确进行,但是,将授予用户对WLC的完全访问权 限,而不是仅授予对Lobby Ambassador权限的访问权限。此配置只能通过CLI完成。

CLI:

Tim-eWLC1(config)#aaa remote username lobbyTac

### 配置ISE - TACACS+

步骤1.启用Device Admin。导航至**管理>系统>部署**。在继续之前,选择**Enable Device Admin** Service 并确保ISE已启用,如图所示。

| -ilial<br>cisco | dentity Services I  | Engine I                         | Home       | Context Visibility | <ul> <li>Operations</li> </ul> | ▶ Policy ▼A       | Administration | Work Centers                 |
|-----------------|---------------------|----------------------------------|------------|--------------------|--------------------------------|-------------------|----------------|------------------------------|
| •               | System  Identity Ma | nagement 🕨                       | Network Re | sources            | Portal Managemen               | t pxGrid Service  | es 🔸 Feed Serv | ice Fhreat Centric NAC       |
| De              | ployment Licensing  | <ul> <li>Certificates</li> </ul> | Loggi      | ng Maintenance     | Upgrade 🕨 B                    | ackup & Restore   | Admin Access   | <ul> <li>Settings</li> </ul> |
|                 | Deployment          |                                  |            | Deployment Node    | s List > timise23              |                   |                |                              |
|                 | (- • E •            |                                  | ÷.         | Edit Node          |                                |                   |                |                              |
|                 | Deployment          |                                  |            | General Settings   | Profiling Cont                 | figuration        |                |                              |
|                 | 🔆 PAN Failover      |                                  |            |                    |                                |                   |                |                              |
|                 |                     |                                  |            | Hostname           | tim                            | ise23             |                |                              |
|                 |                     |                                  |            | FQDN<br>IR Address | tim<br>19/                     | 115e23.clsco.com  |                |                              |
|                 |                     |                                  |            | Node Type          | Ide                            | ntity Services En | gine (ISE)     |                              |
|                 |                     |                                  |            |                    |                                |                   | •              |                              |
|                 |                     |                                  |            |                    | _                              |                   |                |                              |
|                 |                     |                                  |            | Role STANDA        |                                | ake Primary       |                |                              |
|                 |                     |                                  |            | Administ           | ration                         |                   |                |                              |
|                 |                     |                                  |            | 🗹 👻 Monitorin      | g                              |                   |                |                              |
|                 |                     |                                  |            | Role               | 2                              | PRIMARY           | -              |                              |
|                 |                     |                                  |            |                    | -                              |                   |                |                              |
|                 |                     |                                  |            | Oth                | er Monitoring Node             | 5                 |                |                              |
|                 |                     |                                  |            | Policy Se          | rvice                          |                   |                |                              |
|                 |                     |                                  |            | V V E              | nable Session Se               | rvices ①          |                |                              |
|                 |                     |                                  |            |                    | Include Node                   | in Node Group N   | ione           | * (7)                        |
|                 |                     |                                  |            |                    |                                |                   |                |                              |
|                 |                     |                                  |            | ✓ E                | nable Profiling Se             | rvice (j)         |                |                              |
|                 |                     |                                  |            | E E                | nable Threat Cent              | ric NAC Service @ |                |                              |
|                 |                     |                                  |            | □ <b>)</b> E       | able SXP Servic                | e 🕡               |                |                              |
|                 |                     |                                  |            | <b>V</b> E         | Enable Device Adm              | in Service (j)    |                |                              |

步骤2.将WLC添加到ISE。导航至**管理>网络资源>网络设备>添加**。WLC需要添加到ISE。将WLC添加到ISE时,启用TACACS+身份验证设置并配置所需的参数,如图所示。

| dentity Services Engine         | Home Context Visibility        |                                   | Administration Vork Centers      |                                   |             |
|---------------------------------|--------------------------------|-----------------------------------|----------------------------------|-----------------------------------|-------------|
| System Identity Management      | Network Resources     Device   | e Portal Management pxGrid Servic | es                               | AC                                |             |
| ▼Network Devices Network Device | Groups Network Device Profiles | External RADIUS Servers RADI      | US Server Sequences NAC Managers | External MDM    Location Services |             |
| (                               | •                              |                                   |                                  |                                   |             |
| Network Devices                 | Network Devices                |                                   |                                  |                                   |             |
| Default Device                  |                                |                                   |                                  |                                   |             |
| Device Security Settings        | / Edit - Add Dupli             | ate 👔 Import 😨 Export 👻 🔘         | Senerate PAC X Delete V          |                                   | Show        |
|                                 | Name 🔺 IP/M                    | ask Profile Name                  | Location                         | Туре                              | Description |
|                                 | Tim-eWLC1 192.                 | 68.166.7 🗰 Cisco 🕀                | All Locations                    | All Device Types                  | 9800        |

当配置窗口打开以提供名称IP ADD时,启用TACACS+ Authentication Settings,并输入所需的共享密钥。

步骤3.在ISE上创建Lobby Ambassador用户。导航至**管理>身份管理>身份>用户>添加**。添加到 ISE,分配给将创建访客用户的Lobby Ambassador的用户名和密码。这是管理员分配给大厅大使的 用户名,如图所示。

| dentity Services Engine              | Home                        | y ▶ Operations         | Policy Administration | Work Centers         |
|--------------------------------------|-----------------------------|------------------------|-----------------------|----------------------|
| ► System 		 Identity Management      | Network Resources De        | vice Portal Management | pxGrid Services Feed  | Service              |
| ✓Identities Groups External Identity | y Sources Identity Source S | equences • Settings    |                       |                      |
| 0                                    |                             |                        |                       |                      |
| Users                                | Network Access Users        | 5                      |                       |                      |
| Latest Manual Network Scan Results   |                             |                        |                       |                      |
|                                      | / Edit 🕂 Add 🔢 Cha          | inge Status 👻 🔀 Import | Export - XDelete -    | Duplicate            |
|                                      | Status 👻 Name               |                        | Description           | First Name Last Name |
|                                      | 🗌 🔽 Enabled 🙎 lobb          | /Tac                   |                       |                      |

当配置窗口打开时,请为Lobby Ambassador用户提供名称和密码。另外,确保状态已启用。

步骤4.创建结果TACACS+配置文件。导航到工**作中心(Work Centers)>设备管理(Device** Administration)>策略元素(Policy Elements)>结果(Results)> TACACS配置文件(TACACS Profiles),如图所示。使用此配置文件,将所需属性返回到WLC,以便将用户置为接待大使。

| dentity Services Engine         | Home   Context Vis       | ibility              | ▶ Policy ▶ Admin      | nistration Vork Centers  |
|---------------------------------|--------------------------|----------------------|-----------------------|--------------------------|
| Network Access     Guest Access | TrustSec     BYOD        | Profiler     Posture | Device Administration | n PassiveID              |
| Overview Identities User Ident  | ity Groups Ext Id Source | Network Resources    | ▼Policy Elements      | Device Admin Policy Sets |
| G                               |                          |                      |                       |                          |
| ▶ Conditions                    | <b>TACACS</b> Profile    | S                    |                       |                          |
| Network Conditions              | 0 Selected               |                      |                       |                          |
| ✓ Results                       | ${\cal C}$ Refresh $ig+$ | Add Duplicate        | Trash 🔻 🕜 Edit        |                          |
| Allowed Protocols               | Name                     |                      | Туре D                | escription               |
| TACACS Command Sets             | Default Shell            | Profile              | Shell D               | efault Shell Profile     |
| TACACS Profiles                 | Deny All She             | Il Profile           | Shell D               | eny All Shell Profile    |
|                                 | WLC ALL                  |                      | WLC V                 | /LC ALL                  |
|                                 | WLC MONIT                | OR                   | WLC W                 | LC MONITOR               |

当配置窗口打开时,为配置文件提供名称,并将默认特权15和自定义属性配置为Type Mandatory,名称配置为user-type,值lobb-admin。此外,如图**所示,将"**常见任务类型"选为"壳"。

|           | Task Attribute View                   | Raw View  |             |                        |  |  |  |  |
|-----------|---------------------------------------|-----------|-------------|------------------------|--|--|--|--|
| Comme     | Common Tasks                          |           |             |                        |  |  |  |  |
| Commor    | n Task Type Shell                     | •         |             |                        |  |  |  |  |
|           | <ul> <li>Default Privilege</li> </ul> | 15        | 0           | (Select 0 to 15)       |  |  |  |  |
|           | Maximum Privileg                      | e         | 0           | (Select 0 to 15)       |  |  |  |  |
|           | Access Control Li                     | st        | 0           | ]                      |  |  |  |  |
|           | Auto Command                          |           | 0           | ]                      |  |  |  |  |
|           | No Escape                             |           | 0           | (Select true or false) |  |  |  |  |
|           | Timeout                               |           | 0           | Minutes (0-9999)       |  |  |  |  |
|           | Idle Time                             |           | 0           | Minutes (0-9999)       |  |  |  |  |
| Custon    | n Attributes                          |           |             |                        |  |  |  |  |
| 1 Selecte | ed                                    |           |             |                        |  |  |  |  |
| 🕈 Ad      | d 💼 Trash▼ 🕑 E                        | dit       |             |                        |  |  |  |  |
| <b>e</b>  | Туре                                  | Name      | Value       |                        |  |  |  |  |
|           | MANDATORY                             | user-type | lobby-admin |                        |  |  |  |  |

步骤5.创建策略集。导航至**工作中心(Work Centers)>设备管理(Device Administration)>设备管理策 略集(Device Admin Policy Sets),如**图所示。配置策略的条件取决于管理员的决定。对于本文档 ,使用网络访问用户名条件和默认设备管理协议。必须确保在授权策略下选择在结果授权下配置的 配置文件,这样您才能将所需属性返回到WLC。

| altaba<br>cisco | Identity Ser | vices Engine        | Home )                       | Context Visibilit | y                  | ▶ Polic  | y ▶ Adminis                     | stration                 | ▼ Work Centers   |                    |                   | Q    | 0       | • •  |
|-----------------|--------------|---------------------|------------------------------|-------------------|--------------------|----------|---------------------------------|--------------------------|------------------|--------------------|-------------------|------|---------|------|
| ► Ne            | twork Access | Guest Access        | <ul> <li>TrustSec</li> </ul> | BYOD F            | Profiler   Posture | - Device | Administration                  | <ul> <li>Pass</li> </ul> | ivelD            |                    |                   |      |         |      |
| ► Ov            | verview • Id | entities User Ident | tity Groups                  | Ext Id Sources    | Network Resource   | s Pol    | icy Elements                    | Device Ad                | Imin Policy Sets | Reports Settings   |                   |      |         |      |
|                 |              |                     |                              |                   |                    |          |                                 |                          |                  |                    |                   |      |         |      |
| Polic           | cy Sets      |                     |                              |                   |                    |          |                                 |                          |                  |                    |                   | F    | Reset   | Save |
| +               | Status       | Policy Set Name     |                              | Description       |                    | Conditio | ons                             |                          |                  | Allowed Protocols  | / Server Sequence | Hits | Actions | View |
| Sea             | rch          |                     |                              |                   |                    |          |                                 |                          |                  |                    |                   |      |         |      |
|                 | Ø            | 9800TacacsLobby     |                              |                   |                    | 1        | Network Access-<br>EQUALS lobby | •UserNam<br>Tac          | e                | Default Device Adm | in × v 🕇          | 0    | ¢       | >    |

当配置窗口打开时,配置授权策略。如图所示,身份验证策略可保留为默认状态。

Policy Sets → 9800TacacsLobby

Reset Save

|               | Status Policy Set Name Description Conditions |                            |                        |                                         |                  |                      | er Sequence | e Hits  |
|---------------|-----------------------------------------------|----------------------------|------------------------|-----------------------------------------|------------------|----------------------|-------------|---------|
| Search        |                                               |                            |                        |                                         |                  |                      |             |         |
|               | 0                                             | 9800TacacsLobby            |                        | Network Access UserName EQUALS lobbyTac |                  | Default Device Admin | x • +       | 0       |
| > Auth        | enticatio                                     | n Policy (1)               |                        |                                         |                  |                      |             |         |
| > Auth        | orization                                     | Policy - Local Exceptions  |                        |                                         |                  |                      |             |         |
| > Auth        | orization                                     | Policy - Global Exceptions |                        |                                         |                  |                      |             |         |
| <b>∀</b> Auth | orization                                     | Policy (2)                 |                        |                                         |                  |                      |             |         |
|               |                                               |                            |                        |                                         | Results          |                      |             |         |
| •             | Status                                        | Rule Name                  | Conditions             |                                         | Command Sets     | Shell Profiles       | Hits        | Actions |
| Searc         | h                                             |                            |                        |                                         |                  |                      |             |         |
|               | Ø                                             | 9800TacacsAuth             | Network Access-UserNar | me EQUALS lobbyTac                      | Select from list | 9800TacacsLobby × -  | • •         | ٥       |

# 验证

## 使用本部分可确认配置能否正常运行。

```
show run aaa
show run | sec remote
show run | sec http
show aaa method-lists authentication
show aaa method-lists authorization
show aaa servers
show tacacs
```

### 这是Lobby Ambassador GUI在成功身份验证后的外观。

| Q Search Menu Items | + Add × Delete         |                                 |                                |                     |
|---------------------|------------------------|---------------------------------|--------------------------------|---------------------|
|                     | User Name              | <ul> <li>Description</li> </ul> | <ul> <li>Created By</li> </ul> | Υ.                  |
|                     | H 4 0 ► H 10 ¥ items p | er page                         |                                | No items to display |
|                     |                        |                                 |                                |                     |

# 故障排除

本部分提供的信息可用于对配置进行故障排除。

## 验证RADIUS

对于RADIUS身份验证,可以使用以下调试:

Tim-eWLC1#debug aaa authentication Tim-eWLC1#debug aaa authorization Tim-eWLC1#debug aaa attr Tim-eWLC1#terminal monitor 确保从调试中选择了正确的方法列表。此外.ISE服务器会返回具有正

```
确保从调试中选择了正确的方法列表。此外,ISE服务器会返回具有正确用户名、用户类型和权限
的所需属性。
```

7FBA5500C870 0 00000081 username(450) 5 lobby Feb 5 02:35:27.681: ADD-DELETE: AAA/ATTR(0000000): add attr: sublist(0x7FBA5500C860) index(1): 7FBA5500C8B0 0 00000001 user-type(1187) 4 lobby-admin Feb 5 02:35:27.681: ADD-DELETE: AAA/ATTR(00000000): add attr: sublist(0x7FBA5500C860) index(2): 7FBA5500C8F0 0 00000001 priv-lvl(335) 4 15(F) Feb 5 02:35:27.683: %WEBSERVER-5-LOGIN\_PASSED: Chassis 1 R0/0: nginx: Login Successful from host

192.168.166.104 by user 'lobby' using crypto cipher 'ECDHE-RSA-AES128-GCM-SHA256'

确保使用正确的用户名和ISE IP ADD处理身份验证。此外,应看到状态"PASS"。在同一调试中,在 身份验证阶段之后,将显示授权过程。在此授权中,阶段确保正确的用户名与正确的ISE IP ADD一 起使用。从此阶段,您应该能够看到在ISE上配置的属性,这些属性将WLC指定为具有权限的Lobby

验证TACACS+

对于TACACS+身份验证,可以使用此调试:

Feb 5 02:06:48.245: TPLUS: Using server 192.168.166.8

Feb 5 02:06:48.267: TPLUS: Using server 192.168.166.8

Feb 5 02:06:48.279: TPLUS: Processed AV user-type=lobby-admin

Feb 5 02:06:48.279: TPLUS: received authorization response for 0: PASS

Feb 5 02:06:48.279: TPLUS: Processed AV priv-lvl=15

要禁用调试,可以使用以下命令:

Tim-eWLC1#undebug all

Tim-eWLC1#terminal monitor

Tim-eWLC1#debug tacacs

Ambassador用户。

身份验证阶段示例:

授权阶段示例:

Feb 5 02:06:48.245: TPLUS: Queuing AAA Authentication request 0 for processing Feb 5 02:06:48.245: TPLUS: Authentication start packet created for O(lobbyTac)

Feb 5 02:06:48.250: TPLUS: Received authen response status GET\_PASSWORD (8) Feb 5 02:06:48.266: TPLUS(0000000)/0/7FB7819E2100: Processing the reply packet

Feb 5 02:06:48.267: TPLUS: Queuing AAA Authorization request 0 for processing Feb 5 02:06:48.267: TPLUS: Authorization request created for O(lobbyTac)

Feb 5 02:06:48.279: TPLUS(0000000)/0/7FB7819E2100: Processing the reply packet

前面提到的RADIUS和TACACS+的调试示例包含成功登录的关键步骤。调试更详细,输出也更大。

Feb 5 02:06:48.266: TPLUS: Received authen response status PASS (2)